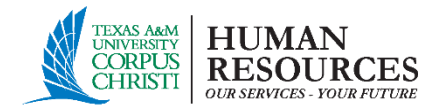

# Laserfiche Forms<sup>™</sup>

#### Please Note: You must be logged in to a computer on campus. If off-campus, log in to VPN – link below.

## **INSTRUCTIONS FOR INITIATORS**

- 1. Click on the link for the LF form you need to create.
- 2. Select 'Windows Authentication'. Ignore typing in username and password.

| Sign in with:          |  |
|------------------------|--|
| Windows Authentication |  |
| Mildowo Addientodion   |  |

- 3. Complete the form and submit.
- 4. Routing of Laserfiche forms is automatic once submitted. Emails to the next approver are also automatic and include a link directly to the form.

#### APPROVER INSTRUCTIONS

- 1. Click on the link in the email that was sent to you to access the Laserfiche form requesting your approval.
- 2. Select 'Windows Authentication'. Ignore typing in username and password.

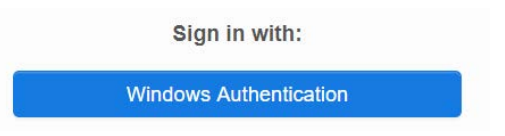

3. If more than one person can be an approver on a form, please assign the form to yourself.

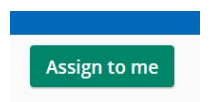

- 4. Review form details. Options to approve or reject are available.
- 5. Routing of Laserfiche forms is automatic once submitted. Emails to the next approver are also automatic and include a link directly to the form.

### HELPFUL LINKS

- <u>VPN</u>
- Laserfiche forms
- <u>Human Resources</u>